# 电子申报资料制作软件 操作手册

国家药品监督管理局药品审评中心

2023年7月

版权声明:

本文档的版权归国家药品监督管理局药品审评中心所有,未 经国家药品监督管理局药品审评中心授权,不得擅自复制或 散布其中的内容。

# 目 录

| 1. | 引言  |           | 4 |
|----|-----|-----------|---|
|    | 1.1 | 编写目的      | 4 |
|    | 1.2 | 读者对象      | 4 |
| 2. | 概述  |           | 5 |
|    | 2.1 | 软件简介      | 5 |
|    | 2.2 | 主要内容      | 5 |
| 3. | 运行  | 环境和安装指南   | 6 |
|    | 3.1 | 环境推荐      | 6 |
|    | 3.2 | 下载        | 6 |
|    | 3.3 | 安装        | 6 |
|    | 3.4 | 卸载        | 7 |
| 4. | 操作  | ≅指南       | 8 |
|    | 4.1 | 制作电子申报资料  | 8 |
|    | 4.2 | 发布电子申报资料1 | 1 |
|    | 4.3 | 验证标准校验1   | 2 |
|    | 4.4 | 电子签章1     | 2 |

# 1. 引言

#### 1.1 编写目的

为帮助用户更好地了解和使用该软件,提高用户与软件 的亲和度。此手册讲述如何安装和使用电子申报资料制作软 件,以及该软件使用过程中应注意的一些问题。

# 1.2 读者对象

该手册的服务对象为电子申报资料制作和药品注册等相关人员。

#### 2. 概述

#### 2.1 软件简介

该软件实现了电子申报资料的制作、发布、验证标准校 验及电子签章的功能,协助申请人制作符合要求的电子申报 资料。

#### 2.2 主要内容

本软件主要涉及以下四部分内容:

制作电子申报资料:根据产品类型、申报事项、资料类型、资料子类型创建符合提交规范的文件夹目录结构。

2) 发布电子申报资料:实现电子申报资料的发布。

3) 验证标准校验:实现对发布资料的规范性验证。

4) 电子签章:实现对申报资料的 PDF 文件电子签章的 功能。

# 3. 运行环境和安装指南

#### 3.1 环境推荐

1) 硬件环境:

处理器: 建议 1.5GHz 以上处理器

内存: 建议 4GB 以上

硬盘空间:建议 200GB 以上(具体视电子申报资料总大小而定)

2) 操作系统:

32 位: Windows 7 | Windows 10 (专业版,企业版,旗 舰版)

64 位: Windows7|Windows10(专业版,企业版,旗 舰版)

#### 3.2 下载

申请人可在药审中心官方网站下载电子申报资料制作软件。

#### 3.3 安装

解压下载的电子申报资料压缩包,运行"电子申报资料软件.exe",即可安装电子申报资料制作软件,安装完成后,桌面会生成电子申报资料制作软件快捷方式。

## 3.4 卸载

用户可在控制面板的卸载程序中找到该软件,或通过安装目录下的"uninst.exe"卸载程序,对电子申报资料制作软件进行卸载。

### 4. 操作指南

本软件主要为四个模块:

 制作电子申报资料:根据产品类型、申报事项、资料类型、资料子类型创建符合提交规范的文件夹目录结构, 将对应的文件放置于相应的目录节点中。

2) 发布电子申报资料:实现电子申报资料的发布。

3) 验证标准校验:实现对发布资料的规范性验证。

4) 电子签章:实现对申报资料的 PDF 文件电子签章的功能。

#### 4.1 制作电子申报资料

 新建电子申报资料:点击菜单栏【新建】按钮,在 新建电子申报资料界面填写对应的申请信息(申请号、产品 类型、申报事项、资料类型、资料子类型、联系人、电话、 邮件),点击【确定】后,系统将新增一条申请记录。选中申 请资料列表中的申请资料,自动生成对应的电子申报资料目 录。

| 申请信息     |   |   |
|----------|---|---|
|          |   |   |
| * 申请号:   |   |   |
| * 产品类型:  | Ŧ |   |
| * 申报事项:  | * |   |
| * 次封来刊。  | - | ) |
| 東村天堂・    |   | J |
| * 资料子类型: | * | J |
| 联系人:     |   |   |
| 电话:      |   |   |
| 邮件:      |   |   |
|          |   |   |

8 / 13

2) 选择对应的申请,选中目录节点,将对应的文件拖入该节点中,如需删除,可勾选对应的文件,点击文件列表上方的【删除】按钮,即可将对应的文件进行删除。逐个为对应目录节点上传文件,完成电子申报资料制作。

| 3 电子申报资料制作软件                                                                                                    |                                               |       |        |                 |
|----------------------------------------------------------------------------------------------------|-----------------------------------------------|-------|--------|-----------------|
| +         :         :         :         :         :         :         :         :         :         :         :         :         :         :         :         :         :         :         :         :         :         :         :         :         :         :         :         :         :         :         :         :         :         :         :         :         :         :         :         :         :         :         :         :         :         :         :         :         :         :         :         :         :         :         :         :         :         :         :         :         :         :         :         :         :         :         :         :         :         :         :         :         :         :         :         :         :         :         :         :         :         :         :         :         :         :         :         :         :         :         :         :         :         :         :         :         :         :         :         :         :         : <th:< th=""> <th:< th=""> <th:< th=""> <th:< th=""></th:<></th:<></th:<></th:<> | <b>?</b><br>帮助                                |       |        |                 |
| 88                                                                                                    | YPD22123456 (化学药品临床试验申请)                      |       |        |                 |
| 申请号 产品类型 申请类型 资料类型                                                                                                    | ▼ 🔡 YPD22123456                               | 4= 87 |        |                 |
| YPD22123456 制剂 化学药品临床试 电子新报资料                                                                                                    | ▼ 👢 申请信息                                      | 作小正处  | 1: 中国表 |                 |
|                                                                                                    | 🛓 1.0说明函                                      |       |        |                 |
|                                                                                                    | · 1.2申请表                                      |       |        |                 |
|                                                                                                    | 🔻 👢 模块1行政文件和药品信息                              |       |        |                 |
|                                                                                                    | ▼ 📕 1.0 说明函                                   |       | 刪除     |                 |
|                                                                                                    | 🛃 1.0说明函                                      |       | 2.01.6 | ala del arte da |
|                                                                                                    | 📕 1.1 目录                                      |       | 又件名    | 又件路径            |
|                                                                                                    | ▼ 📙 1.2 申请表                                   |       | 1.2甲请表 | ./模块1行政文件       |
|                                                                                                    |                                               |       |        |                 |
|                                                                                                    | ▼ 📕 1.3                                       |       |        |                 |
|                                                                                                    | 1.3.1 说明书                                     |       |        |                 |
|                                                                                                    | ■ 1.3.2 包装标签                                  |       |        |                 |
|                                                                                                    | 1.3.3 产品质重标准和生产工艺制造和检定规程                      |       |        |                 |
|                                                                                                    | ■ 1.3.4 临床试验相关资料                              |       |        |                 |
|                                                                                                    | ■ 1.3.5 约品通用名称核准申请材料                          |       |        |                 |
|                                                                                                    | ■ 1.3.7 没田生初女主众坏頃承炯评⑴<br>1.3.8 女日相关证明地女性      |       |        |                 |
|                                                                                                    | 1.3.0 产加相大证明性义计<br>1.3.0 其他立足信息相关计划           |       |        |                 |
|                                                                                                    | ■ 1.3.9 其他产品自忌相关机科                            |       |        |                 |
|                                                                                                    | 141 時往地准体回                                    |       |        |                 |
|                                                                                                    | <ul> <li>1 4 2 由语图题临床试验方案暂停或考终止临床试</li> </ul> |       |        |                 |
|                                                                                                    |                                               |       |        |                 |
|                                                                                                    | 1.4.4 终止后重新申请临床试验                             |       |        |                 |
|                                                                                                    | 1.4.5 申请撤回尚未批准的药物临床试验申请上市                     |       |        |                 |
|                                                                                                    | 1.4.6 申请上市注册审评期间变更仅包括申请人更                     |       |        |                 |
|                                                                                                    | 1.4.7 由清注销药品注册证书                              |       |        |                 |

针对于《药品注册申请电子申报目录》中支持创建扩展 文件的目录节点,以及支持创建子文件夹的目录节点,选中 目标节点,鼠标右键选择扩展文件夹,会生成同名文件夹, 提示"创建成功",如需删除新建的扩展节点或子文件夹, 可选中该目录节点,通过鼠标右键的【删除】按钮进行删除 操作。

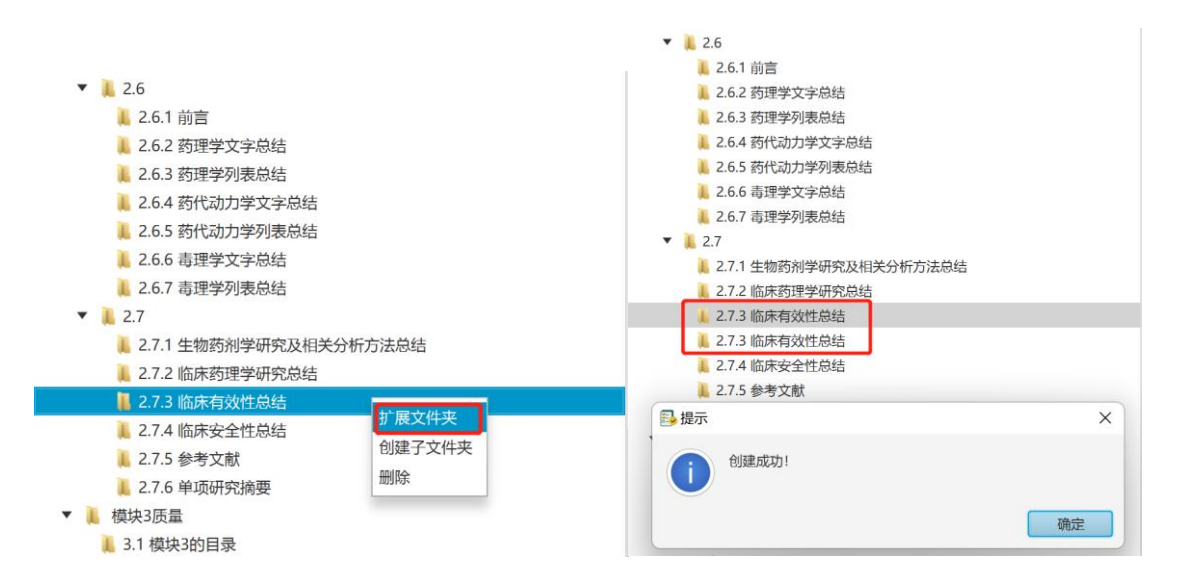

选中新生成的节点,在右侧的标题栏可以更改节点名称,修改完成后点击【保存】按钮,即可完成标题名称的修改。

| 保存  |         |
|-----|---------|
| 标题: | 临床有效性总结 |
|     |         |
|     |         |

3)如需删除电子申报资料制作记录,可选中需删除的电子 申报资料,点击菜单栏的【删除】按钮,即可删除已选中 的电子申报资料制作记录。

| 🕜 电子申报资料    | 斗制作软件                |                |                      |                     |
|-------------|----------------------|----------------|----------------------|---------------------|
| +<br>新建     | <u>1</u><br>发布<br>删除 | <b>《</b><br>验证 | <mark>上</mark><br>签章 | j<br>≭ <del>J</del> |
| 88          |                      |                |                      |                     |
| 申请号         | 产品类型                 | 申请类型           | 资料类型                 | 状态                  |
| YPD25060501 | 制剂                   | 化学药品临床         | 电子新报资料               | 发布成功!               |
| YPD33060901 | 制剂                   | 化学药品临床         | 电子新报资料               | 未发布                 |
|             |                      |                |                      |                     |

## 4.2 发布电子申报资料

点击导航栏的【发布】按钮,选择对应的申请及发布路径,对当前制作的电子申报资料进行发布,如需取消发布,可点击【关闭】按钮。

| 🔂 电子申报资料制          | 作软件               |                 |                     |                                                                                            |                |        |     |          |
|--------------------|-------------------|-----------------|---------------------|--------------------------------------------------------------------------------------------|----------------|--------|-----|----------|
| + 2<br>新建 发材       | 节<br>「開除          | ●<br>验证标准模验     | <b>上</b> j<br>经章 关于 | <b>?</b><br>##助                                                                            |                |        |     |          |
| 88                 |                   |                 |                     | YPD22123456 (化学药品临床试验申请)                                                                   |                |        |     |          |
| 申请号<br>YPD22123456 | 产品类型<br><b>制剂</b> | 申请类型<br>化学药品临床试 | 资料类型<br>电子新报资料      | <ul> <li>▼ ₩ YPD22123456</li> <li>▼ ● 申请信息</li> <li>④ 1.0说明函</li> <li>● 4.30555</li> </ul> |                | 示题: 『  | 申请表 |          |
|                    |                   |                 | ▶ 发布<br>电子申报资料(YPD2 | 2123456)                                                                                   |                | 删除     | 名   | 文件路径     |
|                    |                   |                 | 友布路径                | D:/ZF                                                                                      |                | 1.2申请表 |     | /模块1行政文件 |
|                    |                   |                 |                     | 发布 关闭                                                                                      |                |        |     |          |
|                    |                   |                 |                     |                                                                                            |                |        |     |          |
|                    |                   |                 |                     |                                                                                            |                | •      |     |          |
|                    |                   |                 |                     | <ul> <li>I.3.2 包装标金</li> <li>I.3.3 产品质量标准和生产工艺</li> </ul>                                  | 制造和检定规程        |        |     |          |
|                    |                   |                 |                     | 📜 1.3.4 临床试验相关资料                                                                           | JE IN LEADINGE |        |     |          |
|                    |                   |                 |                     | 📕 1.3.5 药品通用名称核准申请材料                                                                       | 4              |        |     |          |
|                    |                   |                 |                     | 👢 1.3.7 疫苗生物安全及环境影响;                                                                       | 平价             |        |     |          |
|                    |                   |                 |                     | 👢 1.3.8 产品相关证明性文件                                                                          |                |        |     |          |
|                    |                   |                 |                     | 1.3.9 其他产品信息相关材料                                                                           |                |        |     |          |
|                    |                   |                 |                     |                                                                                            |                |        |     |          |
|                    |                   |                 |                     | <ul> <li>1.4.1 既任批准情况</li> <li>1.4.2 由速调整性由试验合定室新引</li> </ul>                              | 官武寺终止的中试       |        |     |          |
|                    |                   |                 |                     | 1.4.3 暂停后由请恢复临床试验                                                                          | 各3%1目241円141円  |        |     |          |
|                    |                   |                 |                     | 📜 1.4.4 终止后重新申请临床试验                                                                        |                |        |     |          |
|                    |                   |                 |                     | 👢 1.4.5 申请撤回尚未批准的药物                                                                        | 估床试验申请上市       |        |     |          |
|                    |                   |                 |                     | 📙 1.4.6 申请上市注册审评期间变的                                                                       | 更仅包括申请人更       |        |     |          |
|                    |                   |                 |                     | 1.4.7 由诸注销药品注册证书                                                                           | ~              |        |     |          |

生成的电子申报资料文件夹,包含电子申报资料的目录

# 结构信息、index.xml、index-sm3.txt。

| 名称             | 修改日期            | 类型                | 大小    |
|----------------|-----------------|-------------------|-------|
| 📒 模块1行政文件和药品信息 | 2023/4/28 16:57 | 文件夹               |       |
| 📒 模块2通用技术文档总结  | 2023/4/28 16:57 | 文件夹               |       |
| 📜 模块3质量        | 2023/4/28 16:57 | 文件夹               |       |
| 📒 模块4非临床试验报告   | 2023/4/28 16:57 | 文件夹               |       |
| 📒 模块5临床研究报告    | 2023/4/28 16:57 | 文件夹               |       |
| 📒 申请信息         | 2023/4/28 16:57 | 文件夹               |       |
| C index.xml    | 2023/4/28 16:57 | Microsoft Edge HT | 20 KB |
| index-sm3.txt  | 2023/4/28 16:57 | 文本文档              | 1 KB  |

#### 4.3 验证标准校验

点击导航栏的【验证标准校验】,弹出验证标准校验界面,选择申报资料路径、报告输出路径,点击【启动验证】, 即可对当前选择的电子申报资料进行验证。申请人可在报告 输出路径中找到验证报告。

| 验证标准校验                        | -   |               |         | -       | -    |                        | _ = X                 |
|-------------------------------|-----|---------------|---------|---------|------|------------------------|-----------------------|
| 验证标准 选择                       | 申报资 | )<br>(料 D:/Zi | F/YPD22 | 2123456 |      |                        | 启动验证                  |
|                               | 松山松 | 247 D:/7      | -       |         |      |                        | 安平                    |
| CDE电子申报验证标准 * 报告输出路径 D:/2P 重击 |     |               |         |         |      |                        |                       |
|                               |     |               |         |         |      |                        |                       |
|                               |     |               |         |         |      |                        |                       |
| 🕨 🗸 📙 CDE 电子申报验证标准            |     | 编号            |         | 验证结果    | 严重程度 | 描述                     | 说明                    |
|                               |     | 1.1           | 0       | 1       | 提示信息 | 文件数重统计                 | 显示当前序列中包含的所有文件的数量。    |
|                               |     | 1.2           | 0       | 1       | 提示信息 | 文件大小统计                 | 显示当前序列所有文件的总容里大小。     |
|                               |     | 1.3           | 0       | 1       | 错误   | 资料编号/申请号命名规范必须正确       | 资料编号/申请号的命名规则必须符合《申报  |
|                               |     | 1.4           | 0       | 1       | 错误   | 电子签章必须符合要求             | 申请表、承诺书的电子签章必须符合《申报   |
|                               |     | 2.1           | 0       | 1       | 错误   | 文件夹不能为空                | 文件夹目录结构中不允许存在空文件夹(文   |
|                               |     | 2.2           | 0       | 4       | 错误   | 文件夹与文件不能在同一级目录中        | 文件夹与文件不能在同一级目录中       |
|                               |     | 2.3           | 0       | 1       | 警告   | 不能超出文件大小限制             | 超出允许大小的文件会提示警告信息。     |
|                               |     | 2.4           | 0       | 4       | 错误   | 文件类型 (文件扩展名检查)         | 所有被引用文件必须有且仅有一个文件扩展   |
|                               | 0   | 2.5           | 0       | 4       | 错误   | 文件和文件夹命名规范必须正确         | 文件和文件夹的命名规则必须符合《申报资   |
|                               |     | 2.6           | 0       | 4       | 错误   | 骨架/索引文件必须存在            | 根目录下必须包含索引文件。         |
|                               |     | 2.6           | 0       | 4       | 错误   | 骨架/索引文件必须存在            | 根目录下必须包含索引文件。         |
|                               |     | 2.7           | 0       | ł       | 错误   | 不允许未被引用的文件             | 文件夹目录下的所有文件必须被骨架/索引文  |
|                               |     | 2.8           | 0       | 1       | 错误   | 骨架/索引文件引用的文件必须存在       | 骨架/索引文件中的文件引用链接必须有效,  |
|                               |     | 3.1           | 0       |         | 错误   | 化学药品(含原料药)、生物制品临床试验    | 目录结构必须符合《申报资料电子光盘技术   |
|                               |     | 3.2           | 0       | 1       | 错误   | 中药临床试验及上市许可申请的完整性校验    | 目录结构必须符合《申报资料电子光盘技术   |
|                               |     | 3.3           | 0       | į       | 警告   | 化学药品一致性评价申请 - 口服固体制剂的  | 目录结构必须符合《申报资料电子光盘技术   |
|                               |     | 3.4           | 0       | ŧ       | 错误   | 化学药品一致性评价申请 - 注射剂的完整性  | 目录结构必须符合《申报资料电子光盘技术   |
| Ν                             |     | 3.5           | 0       | 4       | 错误   | 药品补充申请 - 中药的完整性校验      | 目录结构必须符合《申报资料电子光盘技术   |
| 2                             |     | 3.6           |         | 4       | 構建   | 药品补益由语 - 化学药品 /生物制品的主题 | 日寻结构心流符合《由据资料由子来舟技术 > |

#### 4.4 电子签章

选择签章功能,对选中的 PDF 文件进行电子签章,签章 完成后,软件将自动更新电子申报资料文件校验和的值。

签章流程如下:

①点击【选择文件夹】,选择电子申报资料所在路径;
 ②点击【输出路径】,选择签章后申报资料的输出路径;
 ③选择签章位置(该位置为每个文件首页的位置);

12 / 13

④勾选需要签章的文件夹,选择需要签章的文件;

⑤点击【批量签章】按钮,选择生成模式(包括覆盖原 文件和生成至输出路径两种模式);

⑥点击【校验签章】按钮,可校验已选择文件的电子签 章有效性。

| 电子签章                                                               |                                       |                                                           | - 0               |
|--------------------------------------------------------------------|---------------------------------------|-----------------------------------------------------------|-------------------|
| 电子申报资料签章                                                           |                                       |                                                           |                   |
| ■ 选择文件夹 C:/Users/PC/                                               | Desktop/kk/YPD23053902(publish)       | <b>.</b> #                                                | 量签章               |
| ↓ 输出路径 C:/Users/PC/                                                | Desktop/kk/output                     | <b>●</b> 核                                                | 验签章               |
| 签章位置(宽度%)<br>0 10 20                                               | · · · · · · · · · · · · · · · · · · · | 0 10 20 30 40 50 60 70 80 90 100                          | 消执行               |
| <ul> <li>✓ YPD23053902(publish)</li> <li>▶ 横块1行政文件和药品信息</li> </ul> | ────────────────────────────────────  | 文件路径<br>C:\Users\PC\Desktop\kk\YPD23053902(publish)\遗抉1行。 | <b>签章结果</b><br>成功 |
| ▶ 模块2通用技术文档总结                                                      | <ul> <li>✓ 1.2申请表.pdf</li> </ul>      | C:\Users\PC\Desktop\kk\YPD23053902(publish)\横块1行          | 成功                |
| 中頃はな                                                               | 1.3.1.1研究药物说明书及修订说明(适用于临床试验申请).pc     | df C:\Users\PC\Desktop\kk\YPD23053902(publish)\模块1行       | 初始状态              |
|                                                                    | 1.3.2.1研究药物包装标签(适用于临床试验申请).pdf        | C:\Users\PC\Desktop\kk\YPD23053902(publish)\模块1行          | 初始状态              |
|                                                                    | 1.3.4.1临床试验计划和方案.pdf                  | C:\Users\PC\Desktop\kk\YPD23053902(publish)\模块1行          | 初始状态              |
|                                                                    | □ 1.3.4.2知情同意书样稿.pdf                  | C:\Users\PC\Desktop\kk\YPD23053902(publish)\模块1行          | 初始状态              |
|                                                                    | □ 1.3.4.3研究者手册.pdf                    | C:\Users\PC\Desktop\kk\YPD23053902(publish)\模块1行          | 初始状态              |
|                                                                    | 1.3.7疫苗生物安全及环境影响评价.pdf                | C:\Users\PC\Desktop\kk\YPD23053902(publish)\模块2通          | 初始状态              |
|                                                                    | 1.0说明函.pdf                            |                                                           | ATT LA LIN - L    |
|                                                                    |                                       | C:\Users\PC\Desktop\kk\YPD23053902(publish)\申请信息.         | 初始状态              |